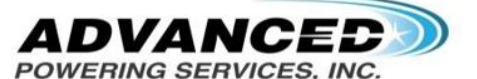

30255 Tomas, Rancho Santa Margarita, CA 92688

## **Clearing Codes and Restarting BMS Guide**

Please follow the following steps to Connect, Clear Codes and Reset the BMS unit.

- 1. Save attached file on the email to your computer (desktop)
- 2. Install Java using this link: https://www.java.com/en/download/manual.jsp
- 3. Highly recommended to use a Windows PC, but also available for Mac users
  - a. We have 2 versions of our pack, please select the correct version
    - i. Version 1 with Orion Jr BMS

https://www.orionbms.com/downloads/orionbms jr utility stable.zip

ii. Version 2 with Orion Jr BMS 2

https://www.orionbms.com/downloads/orionjr2\_utility\_stable.zip

- 4. Use the supplied USB to Serial adaptor to connect to the BMS Diagnostic port to the PC.
  - a. If needed you can get the USB adapter driver here:

https://www.cablecreation.com/uploads/PL2303-Chipset-%E6%94%B9.pdf

5. Open the utility and locate the File menu at the top left.

| Profile Setup Wizard                                           | Connect To BMS                                 |                      |                       |                                                                                                    |  |
|----------------------------------------------------------------|------------------------------------------------|----------------------|-----------------------|----------------------------------------------------------------------------------------------------|--|
|                                                                |                                                | Receive Current Pron |                       | Send Profile Changes 10                                                                                                    |  |
| Relav Settinos Charge Limits<br>General Settings Cell Settings | Discharge Limits Fault Soc Settings CANBUS Set | ettings<br>ettings   | $\sim$                |                                                                                                    |  |
|                                                                |                                                |                      |                       |                                                                                                    |  |
|                                                                |                                                |                      | <b>Orio</b>           | nir                                                                                                    |  |
| General Settings Multi Purnose Inputs / Out                    | nute                                           |                      |                       |                                                                                                    |  |
| Multi Purpose Inputs / Out                                     | puts                                           |                      |                       |                                                                                                    |  |
| Current Sensor Selected                                        | [500A, 50mV] (750A, 75mV) Shi                  | unt 🗸                |                       |                                                                                                    |  |
| Current Sensor Calibration [%]                                 | 0.0                                            |                      |                       |                                                                                                    |  |
| Pack Amp Hours [Ah]                                            | 200.00 🖨                                       |                      |                       |                                                                                                    |  |
| Current Sensor Polarity Inverted 🛛 👔                           |                                                |                      |                       |                                                                                                    |  |
| NOTE: Charging current should show up as neg                   | gative (-)                                     |                      |                       |                                                                                                    |  |
| Profile Password (Locking)                                     | 0 🏚 🗌 En                                       | abled                | COST .                |                                                                                                    |  |
| Select Active Thermistors                                      | √#1 √#2 /#3                                    |                      | and the second second | and the second second s |  |
| NOTE: Thermistor #3 requires Rev-C ha                          | rdware                                         |                      |                       | 11.1.1                                                                                                    |  |
|                                                                |                                                |                      | COK COL               |                                                                                                    |  |
| nable Low Voltage BMS Power-down                               | Power-Down At:                                 | 0.000 📮              |                       |                                                                                                    |  |
|                                                                |                                                |                      | and the second        | 20/                                                                                                    |  |
| Help                                                           | )                                              |                      | 194                   |                                                                                                    |  |
|                                                                |                                                |                      |                       |                                                                                                    |  |
|                                                                |                                                |                      |                       |                                                                                                    |  |

6. A pop up window will appear, check if an adapter is found.

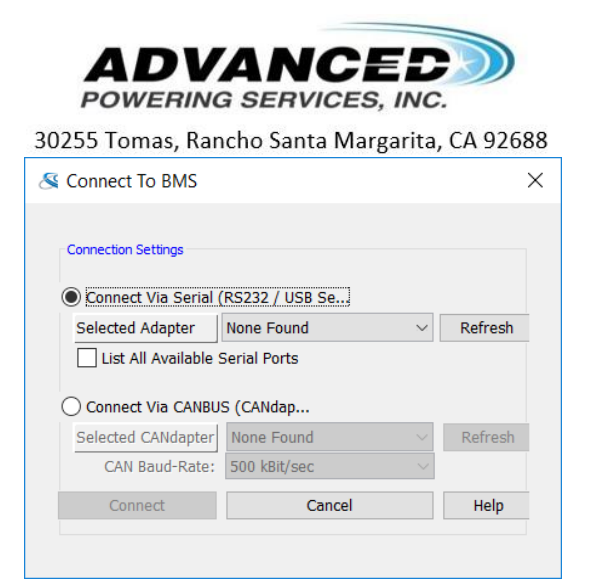

- 7. If found, click connect, otherwise refresh and try again.
- 8. When connecting, another pop up will appear, it will prompt you to load the BMS profile. You may agree to this and accept the warning window.
- 9. Once connected and the profile loaded, locate the help menu at the top left.

| 8    | Orion BN     | IS Jr Contro | ol Ap | pplication                   |             |                   |      |                         |            |
|------|--------------|--------------|-------|------------------------------|-------------|-------------------|------|-------------------------|------------|
| File | Data Log     | iging Expa   | nsic  | on Modules                   | Help        |                   |      |                         |            |
| Bat  | tery Profile | 3rd Party D  | ata   | Diagnostic Tro               | ouble Codes | Live Text         | Data | Live Gra                | oh & C     |
|      |              |              |       |                              |             |                   |      |                         |            |
|      |              |              |       |                              |             |                   |      |                         |            |
|      | ų s          | 🔰 Profile Se | tup ۱ | Wizard                       |             | Connect To        | BMS  |                         |            |
|      |              |              |       |                              |             |                   |      |                         |            |
|      | General      | settings     | Cha   | arge Limits<br>Cell Settings | SOC Set     | e Limits<br>tings | CAN  | ault Setti<br>BUS Setti | ngs<br>ngs |
|      |              |              |       |                              |             |                   |      |                         |            |
|      |              |              |       |                              |             |                   |      |                         |            |

10. Click on "Help" and click on "Take Data Snapshot"

| Orio      | on BMS Jr Cont                   | r <mark>ol A</mark> | pplication                   |      |                             |   |
|-----------|----------------------------------|---------------------|------------------------------|------|-----------------------------|---|
| File Dat  | a Logging Exp                    | ansi                | on Modules                   | Help |                             |   |
| Battery F | rofile 3rd Party                 | Data                | Diagnostic Tr                |      | View Help                   | D |
|           |                                  |                     |                              |      | Take Data Snapshot          |   |
|           |                                  |                     |                              |      | Profile Setup Wizard        |   |
|           | 🖏 Profile S                      | etup                | Wizard                       |      | Allow Beta Utility Releases |   |
| R         | elav Settinas<br>eneral Settings | Ch                  | arge Limits<br>Cell Settings |      | Check for Updates<br>About  |   |
|           |                                  |                     |                              |      |                             |   |

- 11. Another window will appear; this window will prompt you to save the data in a file location.
- 12. Select your Desktop for the location to save the data, do not rename the data file name.

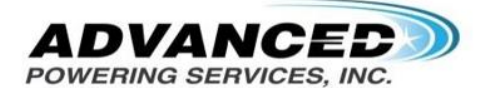

30255 Tomas, Rancho Santa Margarita, CA 92688

| 🛓 Save Data  | adump As                                                   |                                                  | ×              |
|--------------|------------------------------------------------------------|--------------------------------------------------|----------------|
| Save in:     | 📃 Desktop                                                  | <ul> <li></li></ul>                              | <b></b>        |
| Recent Items | ConeDrive<br>OneDrive<br>Voltronix<br>This PC<br>Libraries | Shop                                             |                |
| Desktop      | 260 AH 4<br>Bathroom<br>Datashee                           | 8v Enclosure Shutter Bug<br>1<br>ts<br>5         |                |
| This PC      | 🔒 Northeas<br>🔒 Polaris                                    | Texas Solar - Shortcut                           |                |
| Network      | File name:<br>Files of type:                               | datadump_2018-07-10-10-21-18.zip BMS Data Dump ~ | Save<br>Cancel |

## 13. Next go to "Diagnostic Trouble Codes" tab and open.

| Orion BMS Jr Control Application                                                                                                    |                                                                                                    |                                                                                  | - C      | $\times$ |
|----------------------------------------------------------------------------------------------------|----------------------------------------------------------------------------------------------------|----------------------------------------------------------------------------------|----------|----------|
| File Data Logging Expansion Modules Help                                                                                             |                                                                                                    |                                                                                  |          |          |
| Battery Profile 3rd Party Data Diagnostic Trouble Codes                                                                              | Live Text Data Live Graph & Data Logging Live Cell Data Live                                                                                                    | e CANBUS Traffic Histogram                                                       | & Events |          |
| Diagnostic Trouble C<br>P0A80 : (A)(S)(F)<br>P0A7A : (A)(S)(F)<br>P0A00 : (A)(S)(F)<br>P0A00 : (A)(S)(F)<br>P0A00 : (A)(S)(F)<br>==> | Additional Information<br>Select a code to the left for details.                                                                                                    | Active Cell Faults<br>Cell Faults<br>⊕ Weak Cells<br>⊕ Open Cells<br>⊕ Low Cells |          |          |
| Code Symbol Legend:<br>(H) = Historical (Past Occurrence)<br>(S) = Stored<br>(A) = Active<br>(F) = Freeze Frame Data Available       | Export Additional Information (CSV)<br>NOTE: DTC code definitions are set in the battery profile und<br>"Communications Settings" tab. Since these are customizab<br>universal or global mapping for them. | Help / DTC Explanations<br>der the<br>le, there is no                            |          |          |
|                                                                                                    | Clear All Codes                                                                                                    |                                                                                  |          |          |
|                                                                                                    |                                                                                                    |                                                                                  |          |          |
| Status: Connected BMS Firmware: 2.0.8 BMS Serial#: L                                                                                 | 4666503 Maximum Cells: 16 Loaded Cells: 4 **Trouble Cod                                                                                                    | es Detected: 5                                                                   |          |          |

- 14. If you have a **Trouble Code** please continue, otherwise skip to step 16.
- 15. At the bottom of the window click on the "Clear All Codes" and select Yes on the pop up warning window.

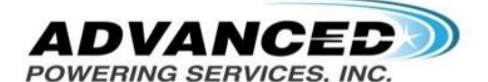

|                                                                                        | 302                   | 255 Tomas, Rancho Santa Margarita, CA 92688                                                                                                    | 3                        |                  |
|----------------------------------------------------------------------------------------|-----------------------|----------------------------------------------------------------------------------------------------|--------------------------|------------------|
| PUACU : (A)(S)(F)<br>P0A03 : (A)(S)(F)                                                 |                       |                                                                                                    | ⊞ Lo                     | w Cells          |
| P0A0D : (A)(S)(I                                                                       | ng Store              | d Codes                                                                                                    | ×                        |                  |
| ?                                                                                      | Are yo                | u sure you want to clear all set diagnostic trouble co                                                                                                    | des?                     |                  |
|                                                                                        | Clearin               | ng codes also clears all stored diagnostic information                                                                                                    | n which                  |                  |
|                                                                                        | could                 | prevent a service technician from identifying a proble                                                                                                    | em.                      |                  |
|                                                                                        |                       | Yes No                                                                                                    |                          |                  |
|                                                                                        |                       |                                                                                                    |                          |                  |
| Code Symbol Legend:                                                                    |                       | Export Additional Information (CSV)                                                                                                    | Help /                   | DTC Explanations |
| (H) = Historical (Past Occu<br>(S) = Stored<br>(A) = Active<br>(F) = Freeze Frame Data | urrence)<br>Available | <b>NOTE:</b> DTC code definitions are set in the battery profile u<br>"Communications Settings" tab. Since these are customize<br>universal or global mapping for them. | under the<br>able, there | e is no          |
|                                                                                        |                       | Clear All Codes                                                                                                    |                          |                  |

- 16. At this time the errors should erase from the unit and no errors should stay persistent.
  - a. If an error stays on, the error will be observable on the Unit with a red light or on software in **Red Bold** towards the bottom of the application. Please contact a Voltronix Tech rep for further help.
- 17. After clearing the trouble codes locate the File menu (top left of the window) and select "Restart BMs Unit.

| Disconnect from BMS                                                                                                    |                                                     | des Live               | Text Dat              | a Live Graph & Data Logging Live Cell Data Live CANBUS Tr                                                                                                    | raffic Histogram & Events    |  |  |
|----------------------------------------------------------------------------------------------------|-----------------------------------------------------|------------------------|-----------------------|----------------------------------------------------------------------------------------------------|------------------------------|--|--|
| Restart BMS Unit<br>Zero Current Sensor                                                                                     |                                                     | ible C                 | 1                     | Additional Information                                                                                                    | Active Coll Faulte           |  |  |
| Reset Historical / Collected Dat<br>Save Profile To Disk<br>Load Profile From Disk<br>New Profile<br>Import Partial Profile | a<br>Alt+N                                          | JDIE C                 |                       | Select a code to the left for details.                                                                                                    | Cell Faults                  |  |  |
| Send Profile Changes To BMS<br>Receive Current Profile From BM                                                              | 1S                                                  |                        | ==>                   |                                                                                                    |                              |  |  |
| Exit                                                                                                    | Ctrl+Q                                              |                        |                       |                                                                                                    |                              |  |  |
| Co                                                                                                    | le Symbol Le                                        | aend:                  |                       | Export Additional Information (CSV)                                                                                                    | Help / DTC Explanations      |  |  |
| (H)<br>(S)<br>(A)<br>(F)                                                                                                    | = Historical<br>= Stored<br>= Active<br>= Freeze Fr | (Past Occu<br>ame Data | irrence)<br>Available | NOTE: DTC code definitions are set in the battery profile un<br>"Communications Settings" tab. Since these are customiza<br>universal or global mapping for them. | nder the<br>ble, there is no |  |  |
|                                                                                                    |                                                     |                        |                       | Clear All Codes                                                                                                    |                              |  |  |
|                                                                                                    |                                                     |                        |                       |                                                                                                    |                              |  |  |

18. A pop up window will appear and select "OK". At this time the BMS unit with restart and you should hear an audible click from the master relay.

|                                                                                                 | 30255 Tomas, Rancho Santa Margarita, CA                                    | 92688                                                                      |
|-------------------------------------------------------------------------------------------------|----------------------------------------------------------------------------|----------------------------------------------------------------------------|
| Diagnostic Trouble C<br>POA80 : (H)<br>POAFA : (H)<br>POAC0 : (H)<br>POA03 : (H)<br>POA0D : (H) | Additional Information<br>Select a code to the left for details.           | Active Cell Faults<br>Cell Faults<br>Weak Cells<br>Open Cells<br>Low Cells |
|                                                                                                 | Confirm Action                                                             | ×                                                                          |
|                                                                                                 |                                                                            |                                                                            |
| -                                                                                               | This will restart the BMS. Battery profile setti<br>Continue?              | ings will not be lost.                                                     |
|                                                                                                 | This will restart the BMS. Battery profile setti<br>Continue?<br>OK Cancel | ings will not be lost.                                                     |
|                                                                                                 | This will restart the BMS. Battery profile setti<br>Continue?<br>OK Cancel | ings will not be lost.                                                     |

- 19. You should now be done clearing codes and restarting the BMS unit. You will notice that the SOC display will reset to 50%. This SOC will re-calibrate over time and you may ignore this.
- 20. Locate your files and email your files to a Voltronix Tech.